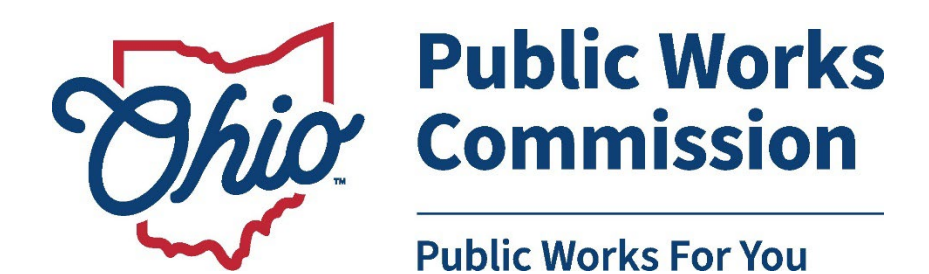

# Submitting Disbursements in the OPWC WorksWise platform

# Table of Contents

| OPWC Disbursement Guidelines                                                   |    |
|--------------------------------------------------------------------------------|----|
| WorksWise Access & Needed Materials                                            |    |
| Starting Your Disbursement Request                                             | 5  |
| Finding Your Project                                                           | 5  |
| Finding Your OPWC Project ID                                                   | 6  |
| Overview of the Disbursement Request                                           | 7  |
| Step 1 - Expenditures Progress Section                                         | 7  |
| Step 2 - The Payee Section                                                     |    |
| Step 3 - The Financing Progress Section                                        |    |
| Step 4 – Double Check the Figures and Check the Boxes                          |    |
| The Disbursement Request Page                                                  |    |
| Where can I download the Disbursement Signature Page and Resolution of Intent? |    |
| Uploading Required Files                                                       |    |
| Submitting Your Request                                                        |    |
| Disbursement Error Messages                                                    |    |
| How to Fill Out the Disbursement Signature Page                                |    |
| The Top Portion                                                                |    |
| The Project Manager Certification Section                                      |    |
| The Chief Executive Officer and Chief Financial Officer Certification Section  |    |
| How to Check the Status of Your Request                                        |    |
| Using the OPWC Project ID                                                      | 21 |
| Using the DIS-ID:                                                              | 21 |
| Editing Your Disbursement Request                                              | 22 |
| Getting back to your request:                                                  |    |

| Replacing a File:                                       | 22 |
|---------------------------------------------------------|----|
| Changing the Submission Type of a File:                 | 22 |
| Change Orders                                           | 23 |
| Closing out your OPWC Funded Project                    | 23 |
| Closing out a Clean Ohio Project with Acquisition Costs | 23 |

# OPWC Disbursement Guidelines

- OPWC participates in eligible costs at the project's participation percentage up to the amount of the award, in accordance with the project agreement.
- Our partners are expected to be on participation ratio throughout the life of the project, otherwise, <u>your request</u> <u>will be rejected</u>. WorksWise provides an automatic message if the disbursement request places the project off ratio. If you have a special situation that prevents you from doing so, please consult with your OPWC Program Representative.
- WorksWise will alert you with an automatic message if your disbursement request creates a situation where the
  engineering costs exceed those in your project agreement. Cap your total engineering costs (engineering &
  construction administration) according to the amount listed in the As Per Agreement column. If you have a
  special situation that prevents you from doing so, please consult with your OWPC Program Representative
- All invoices for a project, even if they represent local share, must be submitted as part of a disbursement request that includes disbursements of OPWC funding.
- It is the applicant's responsibility to keep the Project Officials updated. Should the CEO, CFO, or Project Manager of the project change, contact your OPWC Program Representative via email to make the request to change officials.
  - Supply the name (first and last), their title, their position (CEO, CFO, or PM), physical mailing address, email address, and phone number in your request.
- Disbursement requests are processed as quickly as possible, within 15 business days, if the request is complete and correct.
  - If the submitted request requires corrective action from the applicant, this can impact the length of time it takes to complete the process.
  - If the applicant fails to submit the request after entering it, OPWC is not liable for the delay in receiving requested funds.
  - Note that the OPWC posts "Guarantee Dates" for on-time processing in December (to accommodate the holidays) and June (for year-end reconciliation). These dates are posted on the OPWC Home Page early December and June.
- Customers are responsible for ensuring chosen suppliers (vendors) are in the state payment system before submitting a disbursement request.
  - The list is located on the <u>Ohio Public Portal</u>.
  - If your supplier is not listed, direct them to the <u>OhioPays</u> system to create an account. Suppliers can also apply for EFT; however, new vendors are always paid by check for the first payment.
  - Contact your Program Representative if the vendor information in WorksWise needs to be updated once the vendor has corrected their accounts with OhioPays.

## WorksWise Access & Needed Materials

You will need an active account in WorksWise. If you do not have one, contact your OPWC Program Representative.

- You can find the contact information for your District Representative by searching <u>here</u>.
- If you don't know your district, locate it via the <u>District Map</u>.

If you are a consultant or outside agency appointed by the applicant to submit disbursements on their behalf, you need to send your program representative a <u>Letter of Authorization</u>.

Once you have an active account and the proper authorization, you will need to log into WorksWise. Access is via our <u>website</u>. From home page, click on the link for the <u>Customer WorksWise Portal</u>.

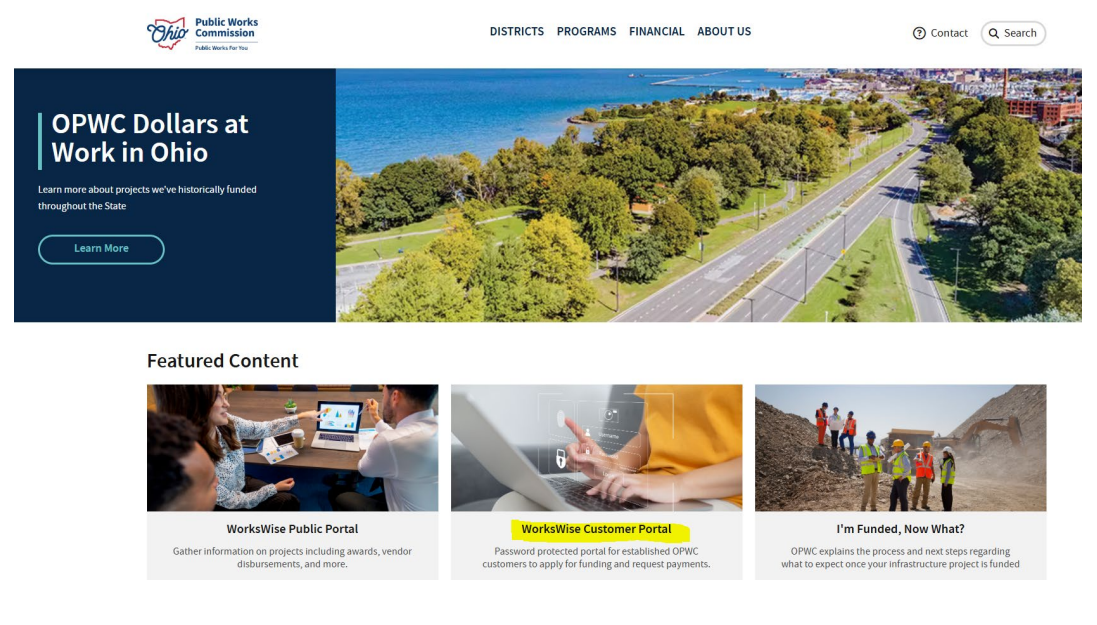

At the portal entry page, enter your username and password:

|              | Ohio         | Public Works<br>Commission<br>Public Works For You |       |  |  |  |
|--------------|--------------|----------------------------------------------------|-------|--|--|--|
| Onli         | ine Applic   | ation Project P                                    | ortal |  |  |  |
| 💄 Use        | ername       |                                                    |       |  |  |  |
| <b>6</b> Pas | ssword       |                                                    |       |  |  |  |
| Log in       |              |                                                    |       |  |  |  |
| Forgot vo    | ur password? |                                                    |       |  |  |  |

To submit a disbursement there are a minimum of two required uploads. They include:

- Disbursement Signature Page \*
- All Invoices, In-kind work and/or materials records, and any other documentation supporting costs.

If you are seeking reimbursement, you will also need to supply Proof of Payment (evidence of completed bank transfer by cancelled check image front and back, or screenshot from online bank).

• You will also need to complete the Resolution of Intent for reimbursement on a loan project \*

\*You can download a copy of the Disbursement Signature Page and/or Resolution of Intent from the Disbursement Request after you have created your disbursement request.

# Starting Your Disbursement Request

#### Finding Your Project

• If you know your OPWC Project ID, you can enter it into the search bar in the upper right-hand corner of the screen. It is important to note that if your project has grant and loan funding, it is easier to search by using just the first identifier. For example, if your project ID was CA01AA / CA02AA, just use the CA01AA when you search:

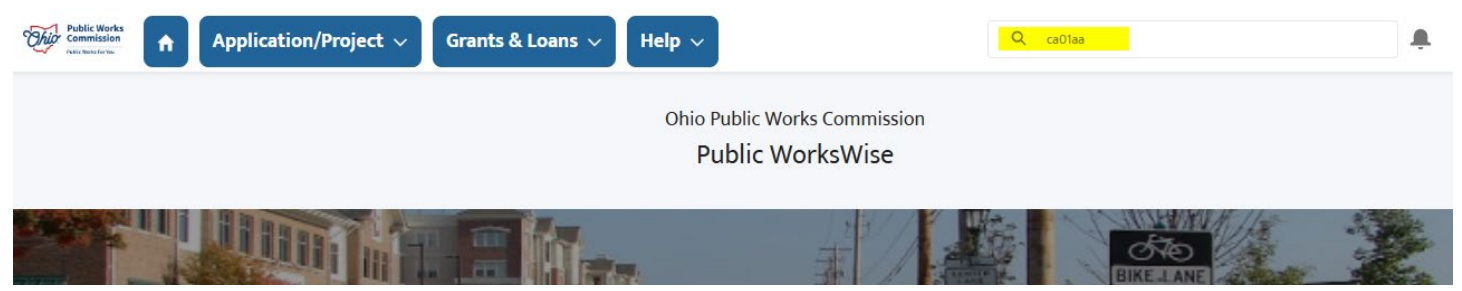

• On the results page, select the blue Project ID from the Applications/Projects Section.

| Search Results          | Applications / Proje                       | ects            |                              |                 |               |                 |                  |                  |
|-------------------------|--------------------------------------------|-----------------|------------------------------|-----------------|---------------|-----------------|------------------|------------------|
| All                     | APPLICATION / PROJECT ID                   | ROUND           | PROJECT NAME                 |                 |               | APPLICANT       | COUNTY           | DISTRICT NUMI    |
| Applications / Projects | CA01AA / CA02AA                            | 37              | Adrian, Anne, Pattie, Girard | & Race Road Imp | provements    | Antonio Armagno | Cuyahoga         | 1                |
| Grants / Loans          | Grants / Loans                             |                 |                              |                 |               |                 |                  |                  |
| Disbursements           | 1 Result                                   |                 |                              |                 |               |                 |                  |                  |
| Accounts                | ASSISTANCE ID                              | ASSISTANCE TYPE | LOAN NUMBER                  | DISTRICT        | SUBDIVISION   | PROJECT NAME    |                  |                  |
| Collapse List           | CA01AA-0                                   | SCIP Grant      |                              | District 01     | City of Berea | Adrian, Anne, F | Pattie, Girard & | & Race Road Impr |
|                         | Disbursements<br>5+ Results • Sorted by Re | elevance 🔻      |                              |                 |               |                 |                  |                  |
|                         | DISBURSEMENT ID                            | PROJECT ID      | SUBDIVISION NAME             | STATU           | s I           | REQUEST NUMBER  | SUBMITT          | ED DATE          |
|                         | DIS-333977                                 | CA01AA / CA02A  | A City of Berea              | Recon           | ciled 2       | 2               | 6/17/202         | 4, 1:11 PM       |
|                         | DIS-335547                                 | CA01AA / CA02A  | A City of Berea              | New I           | tem           |                 |                  |                  |
|                         | DIS-335546                                 | CA01AA / CA02A  | A City of Berea              | New             |               | 4               |                  |                  |
|                         | DIS-334864                                 | CA01AA / CA02A  | A City of Berea              | Recon           | ciled         | 3               | 7/26/202         | 4, 1:16 PM       |
|                         | DIS-334865                                 |                 | City of Berea                | Revie           | ved Item      |                 |                  |                  |

• This will take you to the Project Page where you can request a disbursement.

| Applicat<br>A/P-S  | ion / Project<br>YS-042638                                            |                                                                       |                              |                               |                                             | Request Disbursement | Printable View | Clone |
|--------------------|-----------------------------------------------------------------------|-----------------------------------------------------------------------|------------------------------|-------------------------------|---------------------------------------------|----------------------|----------------|-------|
| Status<br>Approved | Status Description<br>Requested funding has been approved by the OPWC | Project Name<br>Adrian, Anne, Pattie, Girard & Race Road Improvements | Subdivision<br>City of Berea | Subdivision Code<br>035-05690 | Application / Project ID<br>CA01AA / CA02AA |                      |                |       |
| Details            | Related                                                               |                                                                       |                              |                               |                                             |                      |                |       |
| > Instruction      | 15                                                                    |                                                                       |                              |                               |                                             |                      |                |       |
| ∨ Informatio       | n                                                                     |                                                                       |                              |                               |                                             |                      |                |       |
| Status             |                                                                       |                                                                       | Application / Project II     | )<br>)                        |                                             |                      |                |       |
| Approved           |                                                                       |                                                                       | CA01AA / CA02AA              |                               |                                             |                      |                |       |
| Small Government   | t Status                                                              |                                                                       |                              |                               |                                             |                      |                |       |
| N/A                |                                                                       |                                                                       |                              |                               |                                             |                      |                |       |
| Construction Conf  | tingencies Exceeds 10% 0                                              |                                                                       |                              |                               |                                             |                      |                |       |
| <b>v</b>           |                                                                       |                                                                       |                              |                               |                                             |                      |                |       |
| Status Description | 1                                                                     |                                                                       |                              |                               |                                             |                      |                |       |
| Requested fundi    | ng has been approved by the OPWC                                      |                                                                       |                              |                               |                                             |                      |                |       |

#### Finding Your OPWC Project ID

If you do not know your OPWC Project ID, there are several options to locate this information.

• <u>Option 1</u> – After logging into WorksWise, click on the "Find Your Project" button on the Home Page.

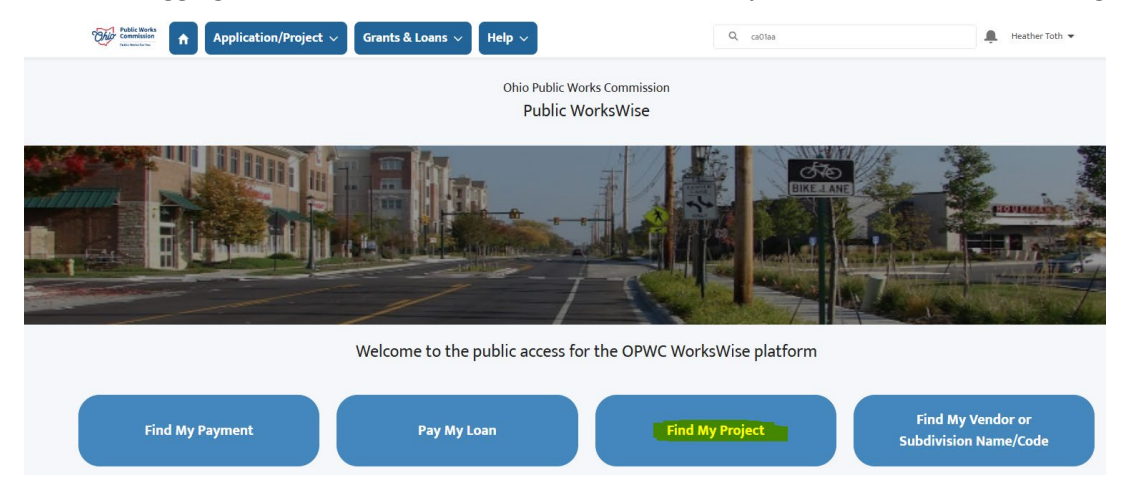

Then check the list of "All Active Projects" to see if you can find your project there:

| NO | IOTES & TIPS:<br>1. Click the "New" button to start a new application.<br>2. INFRASTRUCTURE: Detailed instructions, and templates for OPWC required documentation can be found here.<br>3. CLEAN OHIO: Detailed instructions, and templates for OPWC required documentation can be found here. |         |        |                          |        |                                                       |   |          |        |
|----|----------------------------------------------------------------------------------------------------|---------|--------|--------------------------|--------|-------------------------------------------------------|---|----------|--------|
|    | Applications / Projects<br>All Active Projects<br>2 items • Sorted by Round • Filtered by All applications / projects • Status • Updated a few seconds ago                                                                                                    |         |        |                          |        |                                                       |   |          |        |
|    |                                                                                                    | Round 1 | $\sim$ | Application / Project ID | $\sim$ | Project Name                                          | ~ | County   | $\sim$ |
|    | 1                                                                                                    | 34      |        | CA12X / CA16X            |        | Barberry, Woodlawn, Maple, & Fourth Reconstruction    |   | Cuyahoga |        |
|    | 2                                                                                                    | 37      |        | CA01AA / CA02AA          |        | Adrian, Anne, Pattie, Girard & Race Road Improvements |   | Cuyahoga |        |
|    |                                                                                                    |         |        |                          |        |                                                       |   |          |        |

• <u>Option 2</u> – Select Active Projects from the Application/Project drop down

| Public W<br>Commiss                                                                                       | nrks<br>sion<br>w                 | on/Project ~        | Grants & Loans 🗸              | Help 🗸        |
|----------------------------------------------------------------------------------------------------|-----------------------------------|---------------------|-------------------------------|---------------|
|                                                                                                    | Applica                           | ations & Projec     | ts                            | Ohio Public V |
|                                                                                                    | Start N                           | lew Infrastruct     | ure Application               | Public        |
| NOTES & TIPS:                                                                                             | Start N                           | lew Clean Ohio      | Application                   |               |
| 2. INFRASTRUCTURE: Detailed instructions, and temp                                                        | templates for O<br>lates for OPWC | lew Emergency       | Application                   |               |
| Applications / Projects<br>All Active Projects<br>2 items • Sorted by Round • Filtered by All application | Active                            | Projects            |                               |               |
| Round 🕇 🗸 🗸 Appl                                                                                          | ication / Project ID 🛛 🗸          | Project Name        |                               | $\sim$        |
| 1 34 CA12                                                                                                 | X / CA16X                         | Barberry, Woodlaw   | n, Maple, & Fourth Reconstrue | ction         |
| 2 37 CA01                                                                                                 | AA / CA02AA                       | Adrian, Anne, Patti | e, Girard & Race Road Improve | ments         |

Click on the blue Project ID to go to the project page where you can request a disbursement

#### Overview of the Disbursement Request

• Expenditures Progress Section – This section looks at the costs specific to this disbursement request.

|                             | As Per Agreement | Paid Prior to This Draw | As Part of This Draw | Paid To Date |
|-----------------------------|------------------|-------------------------|----------------------|--------------|
| EXPENDITURES PROGRESS       |                  |                         |                      |              |
| Engineering                 | 457,781.00       | 0.00                    | 0.00                 | 0.00         |
| Construction Administration | 352,000.00       | 0.00                    | 0.00                 | 0.00         |
| Right of Way                | 0.00             | 0.00                    | 0.00                 | 0.00         |
| Construction Costs          | 5,325,808.00     | 0.00                    | 0.00                 | 0.00         |
| Permits, Advertising, Etc   | 25,200.00        | 0.00                    | 0.00                 | 0.00         |
| Construction Contingencies  | 532,581.00       | 0.00                    | 0.00                 | 0.00         |
| Expenditure Total           | 6,693,370.00     | 0.00                    | 0.00                 | 0.00         |
| Expenditure Total           | 6,693,370.00     | 0.00                    | 0.00                 |              |

• Financing Progress Section – This section examines how the costs will be distributed amongst the funding sources.

|                              | As Per Agreement | Paid Prior to This Draw | As Part of This Draw                   | Paid To Date |
|------------------------------|------------------|-------------------------|----------------------------------------|--------------|
| al Financing                 | 6,693,370.00     | 0.00                    | 0.00                                   | 0.00         |
| tal Local & Public Revenues  | 2,677,348.00     | 0.00                    | 0.00                                   | 0.00         |
| ther Public Revenue          | 0.00             | 0.00                    | 0.00                                   | 0.00         |
| EPA / OWDA                   | 0.00             | 0.00                    | 0.00                                   | 0.00         |
| DOT / FHWA                   | 0.00             | 0.00                    | 0.00                                   | 0.00         |
| ther Public Revenues         |                  |                         |                                        |              |
| ocal Revenues                | 2,677,348.00     | 0.00                    | 0.00                                   | 0.00         |
| cal In-Kind or Force Account | 0.00             | 0.00                    | 0.00                                   | 0.00         |
| ocal Share                   |                  |                         | ······································ |              |
| PWC Funds                    | 4,016,022.00     | 0.00                    | 0.00                                   | 0.00         |
| NANCING PROGRESS             |                  |                         |                                        |              |

 Payees Section – This section tells OPWC how to allocate the charges to the various vendors and indicates how much the OPWC should disburse to each one.

| PAYEES                     |                                       |                             |             |                         |
|----------------------------|---------------------------------------|-----------------------------|-------------|-------------------------|
| Add An Item<br>Vendor      | Invoice Number                        | Invoice Total               | OPWC Amount | Local Amount            |
| Diversified Engineering In | multiple                              | 32,735.36<br>147,786.99     | 7,619.36    | 25,116.00<br>147,786.99 |
| Vendor                     | Total All Invoices:<br>Invoice Number | 180,522.35<br>Invoice Total | OPWC Amount | Local Amount            |

#### Step 1 - Expenditures Progress Section

Any costs that are to be included in this disbursement request must be recorded in this section in the "As Part of This Draw" column. You may only enter costs into the cells of the "As Part of This Draw" column that have amounts listed in the "As Per Agreement" column.

- After you type in a dollar amount hit **TAB** and not the ENTER key.
- Engineering Costs include costs for designing, locating, staking, and inspecting.
- <u>Construction Administration</u> costs are those incurred for the oversight and execution of construction.
- <u>Right of Way</u> covers charges for gaining the Right of Way or acquisition of property, estimates for doing so, and other such related costs.
- <u>Construction</u> charges are placed in the Construction Costs cell.
- <u>Permits, Advertising, Etc.</u> for permits related to the execution of the project, placing bidding ads, and or such related charges.
- <u>Construction Contingencies</u> is only used for unforeseen, extra costs, or Change Orders that arise during construction. This line must not contain surplus engineering expenses.

Once you enter all the charges into the appropriate cells WorksWise will automatically total the costs at the bottom of the "As Part of this Draw" column of the "Expenditures Progress" section labeled "Expenditure Total".

|                             | As Per Agreement | Paid Prior to This Draw | As Part of This Draw | Paid To Date |
|-----------------------------|------------------|-------------------------|----------------------|--------------|
| EXPENDITURES PROGRESS       |                  |                         |                      |              |
| Engineering                 | 457,781.00       | 208,701.85              | 42,088.00            | 250,789.85   |
| Construction Administration | 352,000.00       | 12,792.50               | 0.00                 | 12,792.50    |
| Right of Way                | 0.00             | 0.00                    | 0.00                 | 0.00         |
| Construction Costs          | 5,325,808.00     | 349,001.08              | 0.00                 | 349,001.08   |
| Permits, Advertising, Etc   | 25,200.00        | 0.00                    | 0.00                 | 0.00         |
| Construction Contingencies  | 532,581.00       | 0.00                    | 0.00                 | 0.00         |
| Expenditure Total           | 6,693,370.00     | 570,495.43              | 42,088.00            | 612,583.43   |

#### Step 2 - The Payee Section

Only create one entry per vendor that you are seeking to disburse to or reimburse from OPWC funds.

- If you have three invoices from Bob's Construction, you will create only one entry for Bob's Construction totaling all their charges and the OPWC amounts.
- If you have four separate vendors for which you are seeking OPWC to disburse directly, you will list each separately for a total of four entries.
- If you are seeking to be reimbursed, then you are considered a vendor.

After you type in any information hit **TAB** and not the ENTER key.

Click on the Add New Item button.

| PAYEES                   |                     |               |             |              |
|--------------------------|---------------------|---------------|-------------|--------------|
| Add New Item             |                     |               |             |              |
| Vendor                   | Invoice Number      | Invoice Total | OPWC Amount | Local Amount |
| Select A Vendor For Each | Invoice             |               |             |              |
|                          |                     |               |             |              |
|                          |                     |               |             |              |
|                          | Total All Invoices: | 0.00          |             |              |
|                          |                     |               |             |              |

You will see a series of cells have been added to each of the spaces below the column headers - Vendor, Invoice Number, Invoice Total, OPWC Amount, Vendor Address, Phone and FEDERAL TAX ID or OAKS ID.

| PAYEES                                               |                      |                |             |              |        |
|------------------------------------------------------|----------------------|----------------|-------------|--------------|--------|
| Add New Item                                         |                      |                |             |              |        |
| Vendor                                               | Invoice Number       | Invoice Total  | OPWC Amount | Local Amount |        |
| G                                                    |                      |                |             | 0.00         | Remove |
| Vendor Address, Phone and FEDERAL TAX ID or OAKS ID: |                      |                |             |              |        |
| FEDERAL TAX ID or OAKS ID                            | Country/Territory    | State/Province | City        |              |        |
|                                                      | None 🗸               | None 🗸         |             |              |        |
| Street                                               | ZIP/Postal Code      | Phone          |             |              |        |
|                                                      |                      |                |             |              |        |
|                                                      | T-4-1 All Investment | 0.00           | _           |              |        |

• Look up your vendor using the name. For example, if your vendor was Welsh Excavation Company, Inc. type in "Welsh" then click the magnifying glass for the results to choose from.

| 🔍 Looku                                                                                                    | ID                                     |                        |                       |                  |                           |                |      |
|----------------------------------------------------------------------------------------------------|----------------------------------------|------------------------|-----------------------|------------------|---------------------------|----------------|------|
| weish                                                                                                    | •                                      |                        |                       |                  |                           |                |      |
| You can use "*" as a                                                                                             | a wildcard next to other ch            | J<br>aracters to in    | nprove your searc     | th results       |                           |                |      |
|                                                                                                    |                                        |                        |                       |                  |                           |                |      |
|                                                                                                    |                                        |                        |                       |                  |                           |                |      |
|                                                                                                    |                                        |                        |                       |                  |                           |                |      |
| < Clear Secret De                                                                                                | outto                                  |                        |                       |                  |                           |                |      |
| < <u>Clear Search Re</u><br>Search Result                                                                        | sults                                  |                        |                       |                  |                           |                |      |
| < <u>Clear Search Re</u><br>Search Result:<br>Account Name                                                       | sults<br>S<br>Billing State/Province   | Billing City           | Phone                 | Subdivision Code | OAKS Number               | Account Reco   | rd T |
| < <u>Clear Search Re</u><br>Search Result<br>Account Name<br>Welsh                                               | s<br>Billing State/Province            | Billing City           | Phone                 | Subdivision Code | OAKS Number               | Account Reco   | rd T |
| < <u>Clear Search Re</u><br>Search Result:<br>Account Name<br><u>Weish</u><br><u>Excavation</u>                  | s<br>s<br>Billing State/Province<br>OH | Billing City<br>Cleves | Phone<br>513-353-9014 | Subdivision Code | OAKS Number<br>0000051301 | Account Record | rd T |
| < <u>Clear Search Result</u> :<br>Search Result:<br>Account Name<br><u>Welsh</u><br><u>Company, Inc</u><br>WELSH | S<br>Billing State/Province<br>OH      | Billing City<br>Cleves | Phone<br>513-353-9014 | Subdivision Code | OAKS Number<br>0000051301 | Account Record | rd T |

 Alternately you could type "excavation" but include an \* at both the front and the back of excavation, like \*excavation\* to broaden the system's search.

| 🗭 Search ~ Ohio Public WorksWise Portal -                                | Google Chrome                 |                |               |                  |              |           |            |
|--------------------------------------------------------------------------|-------------------------------|----------------|---------------|------------------|--------------|-----------|------------|
| so hiodasdasfull.sandbox.my.site.                                        | com/pwc/_ui/common,           | /data/LookupPa | ge?lkfm=thePa | ige%3AtheForm&   | lknm=thePage |           |            |
| Lookup      'excavation' You can use ** as a wildcard next to other char | acters to improve your search | results.       | -             | -                |              |           |            |
| < <u>Clear Search Results</u><br>Search Results                          |                               |                |               |                  |              |           |            |
| Account Name                                                             | Billing State/Province        | Billing City   | Phone         | Subdivision Code | OAKS Number  | Account R | ecord Type |
| Allard Excavation LLC                                                    | ОН                            | South Webster  | 740-778-2242  |                  | 0000212936   | PWC Ven   | tor        |
| <b>B &amp; S TRUCKING EXCAVATION</b>                                     |                               |                |               |                  | 0287485218   | PWC Ven   | lor        |
| BALSBAUGH EXCAVATION INC -                                               |                               |                |               |                  | 0000005115   | PWC Ven   | lor        |
| ENVIRO EXCAVATION INC                                                    |                               |                |               |                  | 0311465332   | PWC Ven   | lor        |
| EXCAVATION TECHNOLIGIES INC                                              |                               |                |               |                  | 0341829003   | PWC Ven   | lor        |
| GOOD EARTH EXCAVATION                                                    |                               |                |               |                  | 0279665916   | PWC Ven   | lor        |
| HALLS EXCAVATION CORP                                                    |                               |                |               |                  | 0311517681   | PWC Ven   | lor        |
| Hinkle Excavation                                                        |                               |                |               |                  | 0000159846   | PWC Ven   | lor        |
| KAHLIG EXCAVATION & DRAINAGE                                             |                               |                |               |                  | 0341235248   | PWC Ven   | ior        |
| MARK ALLARD EXCAVATION                                                   |                               |                |               |                  | 0311376767   | PWC Ven   | lor        |
| Prograde Excavation & Demolition LLC                                     | ОН                            | Eaton          |               |                  | 0000180363   | PWC Ven   | ior        |
| Simonson Excavation Inc                                                  |                               |                |               |                  | 0000065073   | PWC Ven   | lor        |
| STORTS EXCAVATION INC                                                    |                               |                |               |                  | 000005939    | PWC Ven   | lor        |
| Storts Excavation Inc.                                                   |                               |                |               |                  | 0000059397   | PWC Ven   | lor        |
| Sutter Excavation                                                        |                               |                |               |                  | 0000067514   | PWC Ven   | lor        |
| VTF Excavation LLC                                                       |                               |                |               |                  | 000008903    | PWC Ven   | lor        |
| VTF EXCAVATION LLC -                                                     |                               |                |               |                  | 000000890    | PWC Ven   | lor        |
| Welsh Excavation Company Inc                                             | ОН                            | Cleves         | 513-353-9014  |                  | 0000051301   | PWC Ven   | lor        |
| WELSH EXCAVATION COMPANY INC                                             |                               |                |               |                  | 0000005120   | DWC Von   | lor        |

- To reimburse the applicant, type in the subdivision's name such as "Akron" and then use the magnifying glass to search for results to choose from
- In the pop-up window, scroll through the results for the entry you are seeking. Select the entry that is not in all uppercase.
- If you notice duplicate account names for the same vendor, let you OPWC Program Representative know so they can merge the accounts into one.
- If you do not see your vendor, contact your OPWC Program Representative before entering a new vendor into the system.

Once you have selected the vendor, go to the next cell "Invoice Number".

- If there is only one invoice from the vendor, enter the identifying invoice number from the invoice.
- If there is more than one invoice from the same vendor, summarize the invoices being submitted such as "1-3" or "Mar-Jun 2024" or "Multiple".

| PAYEES                                               |                     |                |             |              |
|------------------------------------------------------|---------------------|----------------|-------------|--------------|
| Add New Item                                         |                     |                |             |              |
| Vendor                                               | Invoice Number      | Invoice Total  | OPWC Amount | Local Amount |
| Welsh Excavation Compar                              |                     |                |             | 0.00         |
| Vendor Address, Phone and FEDERAL TAX ID or OAKS ID: |                     |                |             |              |
| FEDERAL TAX ID or OAKS ID                            | Country/Territory   | State/Province | City        |              |
|                                                      | None 🗸              | None 💙         |             |              |
| Street                                               | ZIP/Postal Code     | Phone          |             |              |
|                                                      |                     |                |             |              |
| •                                                    |                     |                | _           |              |
|                                                      | Total All Invoices: | 0.00           |             |              |
|                                                      |                     |                |             |              |

Enter the total amount of charges for the vendor in the "Invoice Total" cell. This means that if the same vendor has multiple invoices, you will total all the invoices and enter that amount in this cell for a single entry for this vendor. It should look like this:

| PAYEES                                               |                     |                |             |              |
|------------------------------------------------------|---------------------|----------------|-------------|--------------|
| Add New Item                                         |                     |                |             |              |
| Vendor                                               | Invoice Number      | Invoice Total  | OPWC Amount | Local Amount |
| Welsh Excavation Compar 🕾                            | 4                   |                |             | 0.00         |
| Vendor Address, Phone and FEDERAL TAX ID or OAKS ID: |                     |                |             |              |
| FEDERAL TAX ID or OAKS ID                            | Country/Territory   | State/Province | City        |              |
|                                                      | None 👻              | None 💙         |             |              |
| Street                                               | ZIP/Postal Code     | Phone          |             |              |
|                                                      |                     |                |             |              |
|                                                      | Total All Invoices: | 0.00           | —           |              |

#### Not this:

| AYEES                    |                     |               |             |              |        |
|--------------------------|---------------------|---------------|-------------|--------------|--------|
| idd An Item              |                     |               |             |              |        |
| endor                    | Invoice Number      | Invoice Total | OPWC Amount | Local Amount |        |
| When Excavation Compar   | 1                   | 35,164        | 26,021.36   | 9,142.64     | Remove |
| elsh Excavation Compar 💁 | 2                   | 63,995.08     | 47,356.36   | 16,638.72    | Remove |
| elsh Excavation Compar 🕙 | 3                   | 197,526.07    | 146,169.29  | 51,356.78    | Remove |
| esh Excavation Compa     | 4                   | 285,649.35    | 211,380.52  | 74,268.83    | Remove |
|                          | Total All Invoices: | 582,334.50    |             |              |        |
| andor                    | Invoice Number      | Invoice Total | OPWC Amount | Local Amount |        |

Next, fill out the to the "OPWC Amount" listing the amount of funds you want OPWC to disburse to the vendor. The "Local Amount" will be calculated for you.

| PAYEES                                               |                     |                |             |              |
|------------------------------------------------------|---------------------|----------------|-------------|--------------|
| Add New Item                                         |                     |                |             |              |
| Vendor                                               | Invoice Number      | Invoice Total  | OPWC Amount | Local Amount |
| Welsh Excavation Compar                              | 4                   | 42088          | 25252.8     | 16,835.20    |
| Vendor Address, Phone and FEDERAL TAX ID or OAKS ID: |                     |                |             |              |
| FEDERAL TAX ID or OAKS ID                            | Country/Territory   | State/Province | City        |              |
|                                                      | None 🗸              | None 🗸         |             |              |
| Street                                               | ZIP/Postal Code     | Phone          |             |              |
|                                                      |                     |                |             |              |
|                                                      | Total All Invoices  | 42.088.00      | —           |              |
|                                                      | iotal All Involces: | 42,000.00      |             |              |

Next, enter the vendor's Tax ID or OAKS ID, their mailing address, and phone number. All fields must be filled out before you can Submit the request. The mailing address must match their mailing address listed in OAKS (OhioPays) or there will be a delay in processing the payment.

| PAYEES                                               |                     |                |             |              |
|------------------------------------------------------|---------------------|----------------|-------------|--------------|
| Add New Item                                         |                     |                |             |              |
| Vendor                                               | Invoice Number      | Invoice Total  | OPWC Amount | Local Amount |
| Welsh Excavation Compar                              | 4                   | 42088          | 25252.8     | 16,835.20    |
| Vendor Address, Phone and FEDERAL TAX ID or OAKS ID: |                     |                |             |              |
| FEDERAL TAX ID OF OAKS ID                            | Country/Territory   | State/Province | City        |              |
| Street                                               | ZIP/Postal Code     | Phone          |             |              |
|                                                      |                     |                |             |              |
|                                                      | Total All Invoices: | 42,088.00      | _           |              |

Finally, check to see if the "Total All Invoices" amount matches the "Expenditure Total" from the Expenditures Progress Section. If these match, then proceed to the Financing Progress Section.

| Construction Contingencies<br>Expenditure Total                             | 532,581.00<br>6,693,370.00   | 0.00<br>570,495.43       | 0.00<br>42,088.00    | 0.00<br>612,583.43       |
|-----------------------------------------------------------------------------|------------------------------|--------------------------|----------------------|--------------------------|
| FINANCING PROGRESS<br>OPWC Funds                                            | 4,016,022.00                 | 342,297.26               | 25,252.80            | 367,550.06               |
| Local Share<br>Local In-Kind or Force Account<br>Local Revenues             | 0.00<br>2,677,348.00         | 0.00<br>228,198.17       | 0.00                 | 0.00<br>228,198.17       |
| Other Public Revenues<br>ODOT / FHWA<br>OEPA / OWDA<br>Other Public Revenue | 0.00<br>0.00<br>0.00         | 0.00<br>0.00<br>0.00     | 0.00<br>0.00<br>0.00 | 0.00<br>0.00<br>0.00     |
| Total Local & Public Revenues<br>Total Financing                            | 2,677,348.00<br>6,693,370.00 | 228,198.17<br>570,495.43 | 0.00<br>25,252.80    | 228,198.17<br>595,748.23 |
|                                                                             | As Per Agreement             | Paid Prior to This Draw  | As Part of This Draw | Paid To Date             |

| PAYEES                                               |                     |                |             |              |
|------------------------------------------------------|---------------------|----------------|-------------|--------------|
| Add New Item                                         |                     |                |             |              |
| Vendor                                               | Invoice Number      | Invoice Total  | OPWC Amount | Local Amount |
| Welsh Excavation Compar                              | 4                   | 42088          | 25252.8     | 16,835.20    |
| Vendor Address, Phone and FEDERAL TAX ID or OAKS ID: |                     |                |             |              |
| FEDERAL TAX ID or OAKS ID                            | Country/Territory   | State/Province | City        |              |
| 0000051301                                           | United States       | Ohio 🗸         | Cleves      |              |
| Street                                               | ZIP/Postal Code     | Phone          |             |              |
| 5780 SR 128                                          | 45002               | 51-353-9014    |             |              |
|                                                      |                     |                | _           |              |
|                                                      | Total All Invoices: | 42,088.00      |             |              |

#### Step 3 - The Financing Progress Section

The OPWC amount automatically populates in the Financing Progress Section.

Enter your local share amount(s) on the appropriate line.

| FINANCING PROGRESS             |                  |                         |                      |              |
|--------------------------------|------------------|-------------------------|----------------------|--------------|
| OPWC Funds                     | 4,016,022.00     | 342,297.26              | 25,252.80            | 367,550.06   |
| Local Share                    |                  |                         |                      |              |
| Local In-Kind or Force Account | 0.00             | 0.00                    | 0.00                 | 0.00         |
| Local Revenues                 | 2,677,348.00     | 228,198.17              | 16835.2              | 245,033.37   |
| Other Public Revenues          |                  |                         |                      |              |
| ODOT / FHWA                    | 0.00             | 0.00                    | 0.00                 | 0.00         |
| OEPA / OWDA                    | 0.00             | 0.00                    | 0.00                 | 0.00         |
| Other Public Revenue           | 0.00             | 0.00                    | 0.00                 | 0.00         |
| Total Local & Public Revenues  | 2,677,348.00     | 228,198.17              | 16,835.20            | 245,033.37   |
| Total Financing                | 6,693,370.00     | 570,495.43              | 42,088.00            | 612,583.43   |
|                                | As Per Agreement | Paid Prior to This Draw | As Part of This Draw | Paid To Date |

#### Step 4 – Double Check the Figures and Check the Boxes

Check to see if the "Total Financing" matches the "Expenditure Total" which matches the "Total All Invoices".

|                                                      | As Per Agreement        | Paid Prior to This Draw       | As Part of This Draw |              | Paid To Date |
|------------------------------------------------------|-------------------------|-------------------------------|----------------------|--------------|--------------|
|                                                      |                         |                               |                      |              |              |
| Encineering                                          | 457 781 00              | 208 701 85                    | 0.00                 | 7            | 208 701 85   |
| Construction Administration                          | 352,000,00              | 12 792 50                     | 0.00                 | -            | 12 792 50    |
| Bight of Way                                         | 0.00                    | 0.00                          | 0.00                 | -            | 0.00         |
| Construction Costs                                   | 5.325.808.00            | 349.001.08                    | 42 088 00            | -            | 391.089.08   |
| Permits Advertising Etc                              | 25,200,00               | 0.00                          | 0.00                 | -            | 0.00         |
| Construction Contingencies                           | 532.581.00              | 0.00                          | 0.00                 | -            | 0.00         |
| Expenditure Total                                    | 6,693,370.00            | 570,495.43                    | 42,088.00            |              | 612,583.43   |
|                                                      |                         |                               |                      |              |              |
| FINANCING PROGRESS                                   |                         |                               |                      |              |              |
| OPWC Funds                                           | 4,016,022.00            | 342,297.26                    | 25,252.80            |              | 367,550.06   |
| I and floor                                          |                         |                               |                      |              |              |
| Local In-Kind or Force Account                       | 0.00                    | 0.00                          | 0.00                 |              | 0.00         |
| Local Revenuer                                       | 2 677 348 00            | 228 198 17                    | 16 835 20            | -            | 245 022 27   |
| Local neverices                                      | 2,077,340.00            | 220,190.17                    | 10,033.20            |              | 240,000.01   |
| Other Public Revenues                                |                         |                               |                      |              |              |
| ODOT / FHWA                                          | 0.00                    | 0.00                          | 0.00                 | _            | 0.00         |
| OEPA / OWDA                                          | 0.00                    | 0.00                          | 0.00                 | _            | 0.00         |
| Other Public Revenue                                 | 0.00                    | 0.00                          | 0.00                 |              | 0.00         |
| Total Local & Public Revenues                        | 2,677,348.00            | 228,198.17                    | 16,835.20            |              | 245,033.37   |
| Total Financing                                      | 6,693,370.00            | 570,495.43                    | 42,088.00            |              | 612,583.43   |
|                                                      | As Per Agreement        | Paid Prior to This Draw       | As Part of This Draw |              | Paid To Date |
|                                                      |                         |                               |                      |              |              |
| PAYEES                                               |                         |                               |                      |              |              |
| Add New Item                                         |                         |                               |                      |              |              |
| Vandas                                               | Investor Neuropean      |                               | Investor Total       | OPINC Amount | and Amount   |
| Vendor                                               |                         |                               |                      |              |              |
| Webb Ensuring Common (1)                             |                         |                               | (2009)               | 25252.0      | 16 835 30    |
| Weish Excavation Company 42                          | 4                       |                               | 42000                | 25252.0      | 10,055.20    |
| Vendor Address, Phone and FEDERAL TAX ID or OAKS ID: |                         |                               |                      |              |              |
| FEDERAL TAX ID or OAKS ID                            | Country/Territory       |                               | State/Province       | City         |              |
| 0000051301                                           | United States           | ~                             | Ohio 🗸               | Cleves       |              |
| Street                                               | ZIP/Postal Code         |                               | Phone                |              |              |
| 5780 SR 128                                          | 45002                   |                               | E1 252 0014          |              |              |
|                                                      | 43002                   |                               | 21-222-2014          |              |              |
|                                                      |                         |                               |                      | _            |              |
|                                                      | Total All Invoices: D / | NGE 2 OF 1/                   | 42,088.00            |              |              |
|                                                      | F.#                     | -، <i>ب</i> الی دیک می این ۲۰ |                      |              |              |

If this is your Final Disbursement, put a check mark in the box. It is important to note that by checking this box, you will be unable to submit any more disbursement requests for this project.

If your disbursement contains a Change Order, put a check mark in the box.

If your project has a loan, make sure you have selected the correct option from the dropdown box (If your project does not have a loan, you will not see this option). Your options are, *Will seek reimbursement* or *Will not seek reimbursement*, if you might seek reimbursement for construction costs, rather than OPWC paying the vendor directly, select *Will seek reimbursement*. <u>\*Note:</u> by selecting this option you will need to pass a Resolution of Intent, a template can be downloaded on the next screen, and upload it to the disbursement request files. (more on this later)

| <u>``</u>               | * Please indicate if you will seek reimbursement for construction costsNone            |
|-------------------------|----------------------------------------------------------------------------------------|
| ursement <mark>(</mark> | * Check here if this is the Final Disb                                                 |
| entation (              | * Check here if this invoice includes a change order and upload the change order docum |
|                         |                                                                                        |

Now, click on the **Save** button at the top of the page. Once you click **Save**, you will be taken to a new page which is the Disbursement Request Page. Here you can complete the request as well as find access to downloads like the **Disbursement Signature Page** and **Resolution of Intent**.

#### The Disbursement Request Page

There are several sections of the Disbursement Request Page that will be helpful for you to review to ensure your request for the disbursement of funds will be successful.

Project Details Section: Contains information related to your project.

- *DIS-ID:* You will notice that a DIS-ID has been created for your request. You can locate this in the upper left-hand corner of the page next to the blue lightning bolt. You can use this number to identify the specific request. If you ever need to come back to this request to edit it or reference it, you can use this DIS-ID in the search bar to quickly return to the page.
- Details Tab: This is the current tab you are on, with your specific project details.
- Invoices & File Tab: This will take you to the 2<sup>nd</sup> page of your request where you can view and upload files.
- *Status*. The Status of the project is located to the center of the page just below and to the right of the DIS-ID. See Page 22 for Status types.
- *Project Officials*: You will see the Project CEO, CFO, and Project Manager. Be sure these are current, or your disbursement will be delayed until it is corrected. If they need to be updated, contact your OPWC Project Representative.
- At the bottom of the details section of the page you find the "OPWC Agreement Percentage" and the "OPWC Participation To Date". *The OPWC participation to date should equal your Agreement Percentage*.

| Public Works<br>Commission<br>International                           | Application/Project ~ | Grants & Loans 🗸 | Help ~                      |                                            | Q Search |
|-----------------------------------------------------------------------|-----------------------|------------------|-----------------------------|--------------------------------------------|----------|
|                                                                       |                       |                  | Ohio Public Wo<br>Public Wo | rks Commission<br>orksWise                 |          |
| Dis-335546  Details  Invoices & Files                                 |                       |                  |                             |                                            |          |
| Disbursement ID<br>DIS-335546                                         |                       |                  |                             | Status<br>New                              |          |
| Project ID<br>CA01AA / CA02AA                                         |                       |                  |                             | Final Disbursement                         |          |
| Request Number<br>4                                                   |                       |                  |                             | Change Order                               |          |
| Assistance 1<br>CA01AA-0                                              |                       |                  |                             | Chief Executive Officer<br>Antonio Armagno |          |
| Assistance 2<br>CA02AA-0                                              |                       |                  |                             | Chief Financial Officer<br>Andrea Morris   |          |
| Loan Mail To<br>Andrea Morris                                         |                       |                  |                             | Project Manager<br>Antonio Armagno         |          |
| Project Name<br>Adrian, Anne, Pattie, Girard & Race Road Improvements |                       |                  |                             | Last Receipt Date                          |          |
| Subdivision Name                                                      |                       |                  |                             |                                            |          |
| City of Berea                                                         |                       |                  |                             |                                            |          |
| OPWC Participation To Date<br>60.0%                                   |                       |                  |                             | Percentage OPWC Funds Per Agr<br>60.0%     | eement   |

Disbursement Details Section: Contains an overview of your disbursement request.

- Remaining OPWC Funds: Just below and to the right of the "Disbursement Details" title, you will find the "Remaining OPWC Funds" entry. This is how much OPWC funding your project has available.
- OPWC Participation Warning: This banner is located just below the "Remaining OPWC Funds" display. This warning lets you know if your OPWC Agreement Percentage is not on ratio.
- There is a Print button in this section so you can print the request to use for the project officials to sign off on

|                                    | Disbursement Detail                                            |                                                             |                                                                                        |
|------------------------------------|----------------------------------------------------------------|-------------------------------------------------------------|----------------------------------------------------------------------------------------|
| t Number: <b>4</b>                 |                                                                | Disb                                                        | Remaining OPWC Funds: \$ 3,652,724.74<br>pursement Method: Will not seek reimbursement |
| OPWC Participation To Date is at . | 59.3%. Please revise to bring the project into compliance with | the Percentage per the Agreement of 60.0%. If you have a un | nique challenge, contact your Program Representative.                                  |
| Δc Dar Δaraamant                   | Daid Drior to This Draw                                        | Ac Dart of Thic Draw                                        | Paid To Date                                                                           |

Drint

Notes Section: This section is located at the bottom of the page, under the vendor payee section of the Disbursement Detail. If your request is returned or rejected by OPWC you will see the reason, there. You can add a note to this section by using the Edit Notes button in the top right section of the screen, next to Edit Request or Submit Request.

| CA18Y DISB 21-R     | 3,520.98                               |
|---------------------|----------------------------------------|
| CA18Y DISB 21-R     | 67,672.18                              |
| Total All Invoices: | 71,193.16                              |
|                     |                                        |
|                     | CA18Y DISB 21-R<br>Total All Invoices: |

#### Where can I download the Disbursement Signature Page and Resolution of Intent?

After you have entered your information and saved it to create the Disbursement Page, look to the upper right corner, just below your login. You will see a dropdown arrow, here you can download the signature page template as well as the resolution of intent template and instructions.

| Edit Request | Submit Request | Edit Notes 🛛 👻         |
|--------------|----------------|------------------------|
|              | Add A Pay      | ee                     |
|              | Download       | Signature Page         |
|              | Download       | Vendor Page            |
|              | Download       | Resolution of Intent   |
|              | Resolution     | of Intent Instructions |

#### Uploading Required Files

On the Disbursement Details page, click on the "Invoices & Files" tab just under the blue lightning bolt.

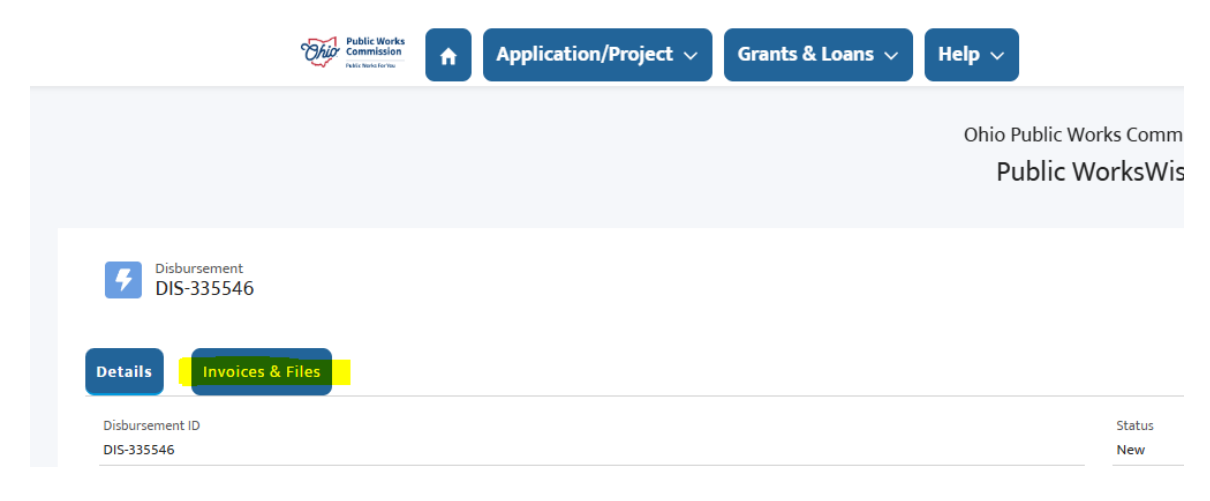

On this tab you will see three sections. *Invoices, Files, and Disbursements*.

- Invoices are the vendors you added when you were creating/editing the request.
- *Files* is where you will upload the necessary files before submitting.
- **Disbursements** is where you can see a list of all previously submitted disbursements for this project.

Click one of the Upload Files buttons in the Files section to upload files to your disbursement request.

| Disbursement               |              |                           |                                     |                                  |                                  |                   |               |              |            |              | 5.1.1.1.2      | T P Martin |      |
|----------------------------|--------------|---------------------------|-------------------------------------|----------------------------------|----------------------------------|-------------------|---------------|--------------|------------|--------------|----------------|------------|------|
| <b>Z</b> DIS-335546        |              |                           |                                     |                                  |                                  |                   |               |              |            | cait Request | Submit Request | Edit Notes |      |
|                            | <b>Files</b> |                           |                                     |                                  |                                  |                   |               |              |            |              |                |            |      |
| TE: When you upload the re | Files        | ocumentation, indicate wh | ich document you have uploaded by s | electing the "Submission Type" ( | i.e. Disbursement Signature Page | , Invoice, etc.). |               |              |            |              |                |            |      |
|                            |              |                           |                                     |                                  |                                  |                   |               |              |            |              |                |            |      |
| F Invoices (1)             |              |                           |                                     |                                  |                                  |                   |               |              |            |              |                |            |      |
| Disbursement ID            |              |                           | Ve                                  | ndor                             |                                  |                   | OPWC Invoice  | Amount       |            |              |                |            |      |
| DIS-335616                 |              |                           | We                                  | Ish Excavation Company Inc       |                                  |                   | \$21,000.00   |              |            |              |                |            |      |
|                            |              |                           |                                     |                                  |                                  |                   |               |              |            |              |                | N          | /iew |
| Files (0)                  |              |                           |                                     |                                  |                                  |                   |               |              |            |              |                | Upload F   | File |
|                            |              |                           |                                     |                                  | 1 Upload Files                   |                   |               |              |            |              |                |            |      |
|                            |              |                           |                                     |                                  | Or drop files                    |                   |               |              |            |              |                |            |      |
| bursements                 |              |                           |                                     |                                  |                                  |                   |               |              |            |              |                |            |      |
|                            |              |                           |                                     |                                  |                                  |                   |               |              |            |              |                | Do         | wn   |
|                            |              |                           |                                     |                                  |                                  |                   |               |              |            |              |                |            |      |
| Disbursement ID            | $\sim$       | Date Entered              | ✓ Warrant Entered (Paid) ✓          | Request Number 🗸 🗸               | Vendor Name 🗸 🗸                  | Invoice Number    | ✓ Expenditure | s v          | OPWC Amour | nt v         | Status         | $\sim$     |      |
| DIS-332721                 |              | Mar 28, 2024              | Apr 3, 2024                         | 1                                | Cuyahoga County Engineer         | Multiple          |               | \$74,331.36  |            | \$44,598.8   | 2 Reconciled   |            |      |
| DIS-333977                 |              | Jun 18, 2024              | Jun 24, 2024                        | 2                                | Cuyahoga County Engineer         | Multiple          |               | \$386,352.92 |            | \$174,709.3  | 3 Reconciled   |            |      |
| DIS-333977                 |              | Jun 18, 2024              | Jun 24, 2024                        | 2                                | Chagrin Valley Eng               | 24118.1           |               | \$386,352.92 |            | \$57,102.4   | 2 Reconciled   |            |      |
| DIS-334864                 |              | Jul 26, 2024              | Jul 31, 2024                        | 3                                | Chagrin Valley Eng               | Multiple          |               | \$109,811.15 |            | \$65,886.6   | 9 Reconciled   |            |      |
| DIS-335546                 |              |                           |                                     | 4                                | Welsh Excavation Company Inc     | 4                 |               | \$42,088.00  |            | \$21,000.0   | 0 New          |            |      |

From the pop-up window, locate the file you wish to upload from your computer.

|                     | is PC > Downloads                             | 5 V                 | Search Downloads |        |                            |
|---------------------|-----------------------------------------------|---------------------|------------------|--------|----------------------------|
| )rganize 👻 New fold | er                                            |                     |                  |        | ✓ Help ✓                   |
| OneDrive - State c  | Name                                          | Date modified       | Туре             | Size ^ |                            |
|                     | Y Today (3)                                   |                     |                  |        | Ohio Public                |
| S This PC           | CWC outpour Brenared 13 30 32 potated         | 12/20/2022 12:12 DM | Adaba Account D  | 2.     | Public                     |
| 3D Objects          | Envoice: CWCourtney Prepared 12:20:23 Hotaled | 12/28/2023 12:13 PM | Adobe Acrobat D  | 2,.    | rubiic                     |
| Desktop             | CH12V Request 11-Invoice                      | 12/28/2023 9:50 AM  | Adobe Acrobat D  | 21     |                            |
| Documents           |                                               | 12/20/2023 0.37 AM  | Adobe Actobit D  | £., '  |                            |
| - Downloads         | V Last week (8)                               |                     |                  |        |                            |
| Music               | 🛃 Disbursement Signature Page                 | 12/21/2023 2:42 PM  | Adobe Acrobat D  |        |                            |
| E Pictures          | 🛃 Vendor Payee Identification- Vendor Paye    | 12/21/2023 2:42 PM  | Adobe Acrobat D  |        |                            |
| I Video             | 🛃 Workman Invoice                             | 12/21/2023 2:42 PM  | Adobe Acrobat D  | 1,7    |                            |
| Videos              | FY23_TMACOG_invoice                           | 12/21/2023 2:07 PM  | Adobe Acrobat D  |        |                            |
| OSDisk (C:)         | Invoice- Disb. 1 invoice                      | 12/19/2023 12:49 PM | Adobe Acrobat D  | 1      | Disbursement Signature Pag |
| FolderN (\\pwc.)    | FY23 TMACOG DSP                               | 12/19/2023 11:12 AM | Adobe Acrobat D  | ~      |                            |
| *                   | *                                             |                     |                  | >      |                            |
| File n              | ame:                                          | ~                   | All Files        | $\sim$ |                            |
|                     |                                               |                     | Onen Ca          | ncel   |                            |
|                     |                                               | ,                   | open             | icci   |                            |

After it loads, click **Next**. On the next pop-up window, you will select the "Submission Type". Click on the dropdown arrow and scroll through the list until you find the proper File Type that you are uploading.

| indicat |                             | Disbursement Signature Pag |
|---------|-----------------------------|----------------------------|
| Re      | ecord Type                  |                            |
|         | PWC Submission              |                            |
|         | • Title                     |                            |
|         | Disbursement Signature Page |                            |
|         | *Submission Type            |                            |
|         | None                        | <b>~</b>                   |
|         | Description                 |                            |
|         |                             |                            |

#### Before you upload any documents, please read this:

- All uploads need to be as **PDFs**. Do not upload Microsoft Word, Excel, or Outlook documents. Nor JPEGs and other such file times.
- Make sure your documents are easily legible.
- Make sure all documents with a single PDF are all facing the same orientation and not submitted with the pages within sideway, upside down, nor any other confusing orientation. You can use Adobe to orient the individual pages of your PDF.

You are going to need to upload a document for **each** of the following submission types:

- Disbursement Signature Page
- Invoice
- Proof of Payment if you are seeking reimbursement
- Resolution of Intent If your project has a loan component and you selected "Will seek reimbursement", you will need to supply a Resolution of Intent on your second disbursement request.

#### \* Important information on Invoices:

- The invoices should be organized, and all faced in an orientation that is easy to view on a computer screen. If they are oriented as "landscape", be sure to rotate the pages prior to uploading them so they appear in harmony with the screen.
- Upload them according to either a specific vendor or for a specific category of charges (all invoices for Bob's Construction or all invoices for Right of Way).
- If there are a significant number of pages for your invoices, group by vendor instead. This may result in you having to do multiple uploads for the various individual vendors.
- If your disbursement request has numerous invoices by several vendors may require the addition of a spreadsheet or list to assist the OPWC in the review process.
- If your invoice(s) contains ineligible charges or charges you are not including as part of your disbursement request, you must notate these invoices in a clear and easily understandable manner.

#### Submitting Your Request

Once all the required documents have been uploaded, review your request.

- Do the figures correctly reflect what you intended?
- Have you correctly labeled your uploads?
- Did you flag the request as final if it is the last disbursement request for the project?

If everything is set, then click on the **Submit Request** button located towards the upper right of the page just below your name.

|                      | Q Search | Leaf         | ther Toth 🔻    |            |   |
|----------------------|----------|--------------|----------------|------------|---|
| lic Works Commission |          |              |                |            |   |
|                      |          |              |                |            |   |
|                      |          | Edit Request | Submit Request | Edit Notes | * |
|                      |          |              |                |            |   |
| Statue               |          |              |                |            |   |
|                      |          |              |                |            |   |

The request will open in another tab and look like the Edit Request screen. Giving you one final time to look over and edit any of your numbers. If everything looks good click **Submit**.

| Public Works<br>Commission<br>Networkstream                                                                                                    | on/Project 🗸 🛛 Grants & Loans 🗸                                                                                                    | Help ~                                                                                                    | Q Search                                                                                                    | 🔔 Heather Toth 👻                                                                                                    |
|----------------------------------------------------------------------------------------------------|----------------------------------------------------------------------------------------------------|----------------------------------------------------------------------------------------------------|----------------------------------------------------------------------------------------------------|----------------------------------------------------------------------------------------------------|
|                                                                                                    |                                                                                                    | Ohio Public Works Commission                                                                                         |                                                                                                    |                                                                                                    |
|                                                                                                    |                                                                                                    | Public WorksWise                                                                                                    |                                                                                                    |                                                                                                    |
|                                                                                                    |                                                                                                    |                                                                                                    |                                                                                                    |                                                                                                    |
|                                                                                                    |                                                                                                    |                                                                                                    |                                                                                                    |                                                                                                    |
|                                                                                                    |                                                                                                    | Submit Disbursement                                                                                                  |                                                                                                    |                                                                                                    |
|                                                                                                    |                                                                                                    | Submit                                                                                                    |                                                                                                    |                                                                                                    |
| Note: Before submitting the disbursement request you will                                                                                                    | need to unload associated invoices for all cost                                                                                                  | s submitted, as well as upload the required Project (                                                                | Official Signature Page (formerly page 2 of the r                                                                                                    | aper Disbursement Request form) and Proof of Payment "                                                                                             |
| ······································                                                                                                    |                                                                                                    |                                                                                                    |                                                                                                    |                                                                                                    |
|                                                                                                    |                                                                                                    |                                                                                                    |                                                                                                    | Remaining OPWC Funds: \$ 3,652,724.74<br>Disbursement Method: Will not seek reimbursement                                                          |
|                                                                                                    |                                                                                                    |                                                                                                    |                                                                                                    | $^{ullet}$ Check here if this is the Final Disbursement $\Box$                                                                                     |
|                                                                                                    |                                                                                                    |                                                                                                    | * Check here if this invoice includes a                                                                                                    | i change order and upload the change order documentation $\Box$                                                                                    |
|                                                                                                    |                                                                                                    | NOTE                                                                                                    | : Requesting the final disbursement will close ou                                                                                                    | It the project and return any unused funds to the District balances.                                                                               |
|                                                                                                    |                                                                                                    |                                                                                                    |                                                                                                    |                                                                                                    |
|                                                                                                    |                                                                                                    |                                                                                                    |                                                                                                    |                                                                                                    |
|                                                                                                    |                                                                                                    |                                                                                                    |                                                                                                    |                                                                                                    |
|                                                                                                    |                                                                                                    |                                                                                                    | Loan Mail To 🛛 Andrea Morris 🛛 🕙                                                                                                    | Not Found? Please Provide The Details                                                                                                    |
|                                                                                                    | As Per Agreement                                                                                                    | Paid Prior to This Draw                                                                                              | Loan Mail To Andrea Morris<br>As Part of This Draw                                                                                                    | Not Found? Please Provide The Details Paid To Date                                                                                                 |
|                                                                                                    | As Per Agreement                                                                                                    | Paid Prior to This Draw                                                                                              | Loan Mail To Andrea Morris 🕄 As Part of This Draw                                                                                                    | Not Found? Please Provide The Details Paid To Date                                                                                                 |
| EXPENDITURES PROGRESS<br>Encidencia                                                                                                    | As Per Agreement                                                                                                    | Paid Prior to This Draw                                                                                              | Loan Mail To Andrea Morris 🕄 As Part of This Draw                                                                                                    | Not Found? Please Provide The Details Paid To Date                                                                                                 |
| EXPENDITURES PROGRESS<br>Engineering<br>Construction Administration                                                                                                    | As Per Agreement<br>457,781.00<br>352.000.00                                                                                                    | Paid Prior to This Draw<br>208,701.85<br>12,792.50                                                                   | Loan Mail To Andrea Morris S Ar Part of This Draw                                                                                                    | Not Found? Please Provide The Details Paid To Date                                                                                                 |
| EXPENDITURES PROGRESS<br>Engineering<br>Construction Administration<br>Riaht of Way                                                                                                    | As Per Agreement<br>457,781.00<br>352,000.00<br>0.00                                                                                             | Paid Prior to This Draw<br>208.701.85<br>12.792.50<br>0.00                                                           | Loan Mail To Andrea Morris S As Part of This Draw                                                                                                    | Not Found? Please Provide The Details Paid To Date 208,701.85 12,792.50 0,00                                                                       |
| EXPENDITURES PROGRESS<br>Engineering<br>Construction Administration<br>Right of Way<br>Construction Costs                                                                                                    | As Per Agreement<br>457,781.00<br>352,000.00<br>0.00<br>5 325 8080.00                                                                            | Paid Prior to This Draw<br>208,701.85<br>12,792.50<br>0.00<br>349.001.08                                             | Loan Mail To Andrea Morris<br>As Part of This Draw<br>0.00 0.00 0.00 0.00 42.088.00                                                                                                    | Not Found? Please Provide The Details Paid To Date 208,701.85 12,792.50 0.00 391.089.08                                                            |
| EXPENDITURES PROGRESS<br>Engineering<br>Construction Administration<br>Right of Way<br>Construction Costs<br>Permits. Advertising. Etc                                                                                                    | As Per Agreement<br>457,781.00<br>352,000.00<br>0.00<br>5,325,808.00<br>25,200.00                                                                | Paid Prior to This Draw<br>208,701.85<br>12,792.50<br>0.00<br>349.001.08<br>0.00                                     | Loan Mail To Andrea Morris<br>A Part of This Draw<br>0.00<br>0.00<br>0.00<br>42,088.00<br>0.00<br>0. | Not Found? Please Provide The Details<br>Paid To Date<br>208,701.85<br>12,792.50<br>0.00<br>391,099.08<br>0.00                                     |
| EXPENDITURES PROGRESS<br>Engineering<br>Construction Administration<br>Right of Way<br>Construction Costs<br>Permits, Advertising, Etc<br>Construction contingencies                                                                                            | As Per Agreement<br>457,781.00<br>352,000.00<br>0.00<br>5,325,808.00<br>25,200.00<br>5325,810.0                                                  | Paid Prior to This Draw<br>208,701.85<br>12,792.50<br>0.00<br>349,001.08<br>0.00<br>0.00                             | Loan Mail To Andrea Morris<br>As Part of This Draw<br>0.00 0.00 0.00 0.00 0.00 0.00 0.00 0                                                                                                    | Not Found? Please Provide The Details Paid To Date 208,701.85 12,792.50 0.00 391,089.08 0.00 0.00 0.00                                             |
| EXPENDITURES PROGRESS<br>Engineering<br>Construction Administration<br>Right of Way<br>Construction Costs<br>Permits, Advertising, Etc<br>Construction Contingencies<br>Expenditure Total                                                                       | As Per Agreement<br>457,781.00<br>352,000.00<br>0.00<br>5,325,808.00<br>25,200.00<br>5,325,808.00<br>5,32,581.00<br><b>6,693,370.00</b>          | Paid Prior to This Draw<br>208,701.85<br>12,792.50<br>0.00<br>349,001.08<br>0.00<br>0.00<br>570,495.43               | Loan Mail To Andrea Morris<br>As Part of This Draw<br>0.00 0.00 0.00 0.00 0.00 0.00 0.00 0                                                                                                    | Not Found? Please Provide The Details Paid To Date 208,701.85 12,792.50 0.00 391.089.08 0.00 612,83.43                                             |
| EXPENDITURES PROGRESS<br>Engineering<br>Construction Administration<br>Right of Way<br>Construction Costs<br>Permits, Advertising, Etc<br>Construction Contingencies<br>Expenditure Total<br>FINANCING PROGRESS                                                 | As Per Agreement<br>457,781.00<br>352,000.00<br>0.00<br>5.325,8080.00<br>25,200.00<br>532,581.00<br>6,693,370.00                                 | Paid Prior to This Draw<br>208,701.85<br>12,792.50<br>0.00<br>344,001.08<br>0.00<br>0.00<br>570,495.43               | Loan Mail To Andrea Morris<br>As Part of This Draw<br>0.00 0.00 0.00 0.00 42,088.00 42,088.00                                                                                                    | Not Found? Please Provide The Details Paid To Date 208,701.85 12,792.50 0.00 391.089.08 0.00 0.00 612,583.43                                       |
| EXPENDITURES PROGRESS<br>Engineering<br>Construction Administration<br>Right of Way<br>Construction Costs<br>Permits, Advertising, Etc<br>Construction Contingencies<br>Expenditure Total<br>FINANCING PROGRESS<br>O/PWC Funds                                  | As Per Agreement<br>457,781.00<br>352,000.00<br>5.325,808.00<br>25,200.00<br>532,581.00<br>6,693,370.00<br>4,016,022.00                          | Paid Prior to This Draw<br>208,701,85<br>12,792,50<br>0.00<br>349,001,08<br>0.00<br>0.00<br>570,495,43<br>342,297,26 | Loan Mail To Andrea Morris<br>As Part of This Draw<br>0.00 0.00 0.00 0.00 0.00 0.00 0.00 0                                                                                                    | Not Found? Please Provide The Details Paid To Date 208,701.85 12,792.50 0.00 391.089.08 0.00 612,583.43 363,297.26                                 |
| EXPENDITURES PROGRESS<br>Engineering<br>Construction Administration<br>Right of Way<br>Construction Costs<br>Permits, Advertising, Etc<br>Construction Contingencies<br>Expenditure Total<br>FINANCING PROGRESS<br>OPWC Funds<br>Local Share                    | As Per Agreement<br>457,781.00<br>352,000.00<br>0.00<br>5,325,808.00<br>25,200.00<br>532,581.00<br>6,693,370.00<br>4,016,022.00                  | Paid Prior to This Draw 208,701.85 12,792.50 0.00 349,001.08 0.00 0.00 570,495.43 342,297.26                         | Loan Mail To Andrea Morris S As Part of This Draw<br>0.00 0.00 0.00 42,088.00 0.00 42,088.00 0.00 21,000.00 21,000.00                                                                                                    | Not Found? Please Provide The Details<br>Paid To Date<br>208,701.85<br>12,792.50<br>0.00<br>391,089.08<br>0.00<br>0.00<br>612,583.43<br>363,297.26 |
| EXPENDITURES PROGRESS<br>Engineering<br>Construction Administration<br>Right of Way<br>Construction Costs<br>Permits, Advertising, Etc<br>Construction contingencies<br>Expenditure Total<br>FINANCING PROGRESS<br>OPWC Funds<br>Local In-Kind or Force Account | As Per Agreement<br>457,781.00<br>352,000.00<br>0.00<br>5,325,808.00<br>25,200.00<br>5532,581.00<br><b>5</b> ,693,370.00<br>4,016.022.00<br>0.00 | Paid Prior to This Draw<br>208,701.85<br>12,792.50<br>0.00<br>349,001.08<br>0.00<br>570,495.43<br>342,297.26<br>0.00 | Loan Mail To Andrea Morris S<br>As Part of This Draw<br>0.00 0.00 0.00 0.00 0.00 0.00 0.00 0                                                                                                    | Not Found? Please Provide The Details Paid To Date 208,701.85 12,792.50 0.00 391089.08 0.00 612,583.43 363,297.26 0.00                             |

Your request will refresh, and you will be taken to the Disbursement Request page. It is important that you check the **Status** to see if it has moved from "New" to "Submitted". If it is still on "New", use the refresh button on your browser to see if it updates the Status. Only disbursements in Submitted status have successfully been submitted to your OPWC Program Representative. You and all project officials will receive an email when it has been successfully submitted.

#### Disbursement Error Messages

There are a variety of errors you could receive after selecting the second **Submit** button. If you do not label your uploads with the appropriate submission type, or your expenditures don't match your financing progress section. The error message will tell you specifically what you missed. If you are ever confused by the message, take a screenshot and email it to your program representative, they will be able to assist you. Otherwise, correct the error message and try submitting the disbursement again.

|                                                                                         | Submit Disbursement |
|-----------------------------------------------------------------------------------------|---------------------|
| Errors                                                                                  |                     |
| You must upload the invoices for this disbursement request.                             |                     |
| You must upload the disbursement signature page for this request.                       |                     |
| You must upload the vendor payee identification (disbursement page 3) for this request. |                     |
| The total financing for this draw must match the total expenditures for this draw.      |                     |
|                                                                                         | Submit Cancel       |

## How to Fill Out the Disbursement Signature Page

First, download the PDF for your current disbursement request:

- After you have completed entering your information into the disbursement details, click **Save** at the top of the page.
- This will take you to the Disbursement Page. Look for the dropdown arrow in the right-hand corner beneath your name.
- Click on the arrow and then select "Download Signature Page".

#### The Top Portion

- "Project ID": place your OPWC Project ID for the project.
- The "Request Number": This reflects how many disbursement requests you have submitted to OPWC for this project. Your request number can be found in the detail section of your newly created disbursement.
- The "amount of \$": This is the amount of OPWC funds you are requesting for this disbursement.

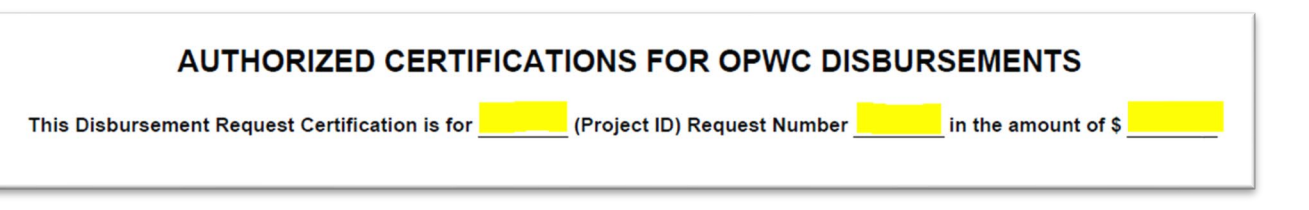

#### The Project Manager Certification Section

- The "Percentage of Completion": Provide the estimated percentage of project completion that this disbursement represents.
- Edit the PM Name and PM title to reflect the individual physically signing as the Project Manager.
- Electronic Signatures are also allowed but must be from a recognized service like DocuSign or Adobe's Acrobat Sign. Simply using the signature font from Microsoft Word will not be accepted.
- Type or write in the date.

• Remember the Project Manager must provide their *signature* in this section, do not just enter their name, title, and date on the line. The signature should be on the line and the name, title, and date should be entered below the line.

| N              |                                                                  |                                                               |
|----------------|------------------------------------------------------------------|---------------------------------------------------------------|
| I certify that | the work items invoiced under this Disbursement Request Form     | and Certification are exclusively associated with the Project |
| and have be    | en completed in a satisfactory manner. This request reflects Pro | oject completion at an estimated%. I further                  |
| certify, base  | d on what has been provided to me by the vendor, that the work   | has been completed with the terms of the Agreement,           |
| including pa   | vment of the applicable prevailing wage rates                    |                                                               |
| moldung pu     | finent of the upplicable prevailing Hage fates.                  |                                                               |
|                |                                                                  |                                                               |
|                |                                                                  |                                                               |
| PM Name, F     | PM Title                                                         |                                                               |
|                |                                                                  |                                                               |
|                |                                                                  |                                                               |
|                |                                                                  |                                                               |
|                |                                                                  |                                                               |

The Chief Executive Officer and Chief Financial Officer Certification Section

- Type or write in the date.
- Edit the CFO Name and CFO title to reflect the individual physically signing as the Project CFO.
- Just like the CFO portion, edit the CEO Name and CEO title to reflect the individual physically signing as the Project CEO.
- As before, Electronic Signatures are also allowed, but using the signature font from Microsoft Word will not be accepted.
- Also, as before, remember the CEO & CFO must provide their *signature* in this section, do not just enter their name and title on the line. The signature should be on the line and the name and title should be entered below the line.

| IN WITNESS WHEREOF, the undersigned have executed of | uted this Disbursement Request Form and Certification as of this | day |
|------------------------------------------------------|------------------------------------------------------------------|-----|
| CFO Name, CFO Title                                  |                                                                  |     |
| CEO Name, CEO Title                                  |                                                                  |     |

# How to Check the Status of Your Request

Below are the various statuses you will encounter:

- New The request has not been submitted.
- Submitted The request has been submitted to the Program Representative for review.
- Reviewed The request has been reviewed by the Program Representative.
- Waiting Disbursement Entry OPWC finance team is entering the request in OAKS.
- Waiting Warrant Date Finance is waiting for confirmation from OAKS.
- Paid OAKS shows funds have been disbursed.
- Reconciled Disbursement has been reconciled between WorksWise and OAKS

There are several ways to check the Status of your request. Use the Find My Payment page from portal the home screen. Or search using the OPWC Project ID or the DIS-ID.

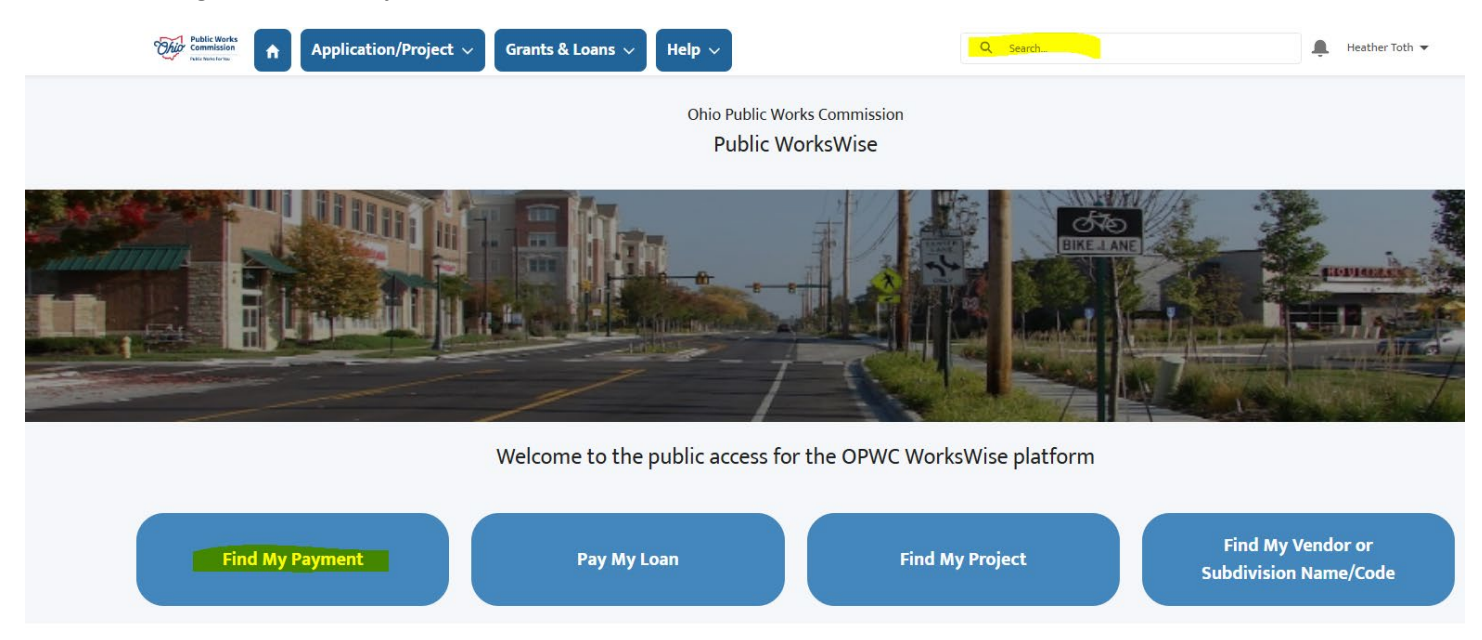

#### Using the OPWC Project ID

- In the Search Bar next to your name, type in the OPWC Project ID.
- On the Results Page, scroll down to the Disbursements Results.
- Look for your request using either the DIS-ID or the Request Number to identify the request you are looking for.
- If you do not see it, click on the "View More" option.
- Now, check the "Status" column.

| Application/Proje                                                                                                    | ct 🗸 Grants & Lo                                          | ans 🗸 Invoices Pay                                                                   | ment Status 🗸                                            | Help 🗸 N       | ew menu ite | em Q <mark>ch12</mark> y                                  |                                                                 |                                                        |               | Travis Capper 🔻                                            |                                                                                                    |
|----------------------------------------------------------------------------------------------------|-----------------------------------------------------------|--------------------------------------------------------------------------------------|----------------------------------------------------------|----------------|-------------|-----------------------------------------------------------|-----------------------------------------------------------------|--------------------------------------------------------|---------------|------------------------------------------------------------|----------------------------------------------------------------------------------------------------|
| Ohio Public Works Commission<br>Public WorksWise                                                                     |                                                           |                                                                                      |                                                          |                |             |                                                           |                                                                 |                                                        |               |                                                            |                                                                                                    |
| Applications / Pr<br>1 Result                                                                                        | ojects                                                    |                                                                                      |                                                          |                |             |                                                           |                                                                 |                                                        |               |                                                            |                                                                                                    |
| APPLICATION / PROJECT I                                                                                              | D ROUND                                                   | PROJECT NAME                                                                         |                                                          | APPLICANT      | COUNTY      | DISTRICT NUMBER                                           | PROJECT TYPE                                                    | STATUS                                                 | SUBDIVISION   | APPLICATION / PF                                           | OJECT SYSTEM ID                                                                                                    |
| CH12Y                                                                                                    | 35                                                        | Water Main Replacemen                                                                | t Program                                                | Jim Ashley     | Summit      | 8                                                         | Water Supply                                                    | Approved                                               | City of Akron | A/P-SYS-013910                                             |                                                                                                    |
| Grants / Loans<br>1 Result                                                                                           |                                                           |                                                                                      |                                                          |                |             |                                                           |                                                                 |                                                        |               |                                                            |                                                                                                    |
| ASSISTANCE ID                                                                                                    | ASSISTANCE TYPE                                           | LOAN NUMBER                                                                          | DISTRICT                                                 | SUBDIVISIO     | ON          | PROJECT NAME                                              |                                                                 | ASSISTANCE AMO                                         | UNT           | DISBURSED AMOUNT                                           | STATUS                                                                                                    |
| CH12Y-0                                                                                                    | RLP Loan                                                  | CH12Y-0                                                                              | District 08                                              | City of Akr    | on          | Water Main Replacement Pr                                 | ogram                                                           | \$1,106,000.00                                         |               | \$370,309.88                                               | Pending                                                                                                    |
| Disbursements 5+ Results + Sorted by Relevance                                                                       |                                                           |                                                                                      |                                                          |                |             |                                                           |                                                                 |                                                        |               |                                                            |                                                                                                    |
| Disbursements<br>5+ Results • Sorted by R                                                                            | televance 🔻                                               |                                                                                      |                                                          |                |             |                                                           |                                                                 |                                                        |               |                                                            | View More                                                                                                    |
| Disbursements<br>5+ Results • Sorted by F<br>DISBURSEMENT ID                                                         | ROJECT ID                                                 | SUBDIVISION NAME                                                                     | STATUS                                                   | REQUEST N      | UMBER       | SUBMITTED DATE                                            | EXPENDITURES                                                    | OPWC AMO                                               | DUNT          | LOCAL AMOUNT                                               | View More                                                                                                    |
| Disbursements<br>5+ Results • Sorted by \$<br>DISBURSEMENT ID<br>DIS-321888                                          | PROJECT ID<br>CH12Y                                       | SUBDIVISION NAME<br>City of Akron                                                    | STATUS<br>Reviewed Item                                  | REQUEST N      | UMBER       | SUBMITTED DATE                                            | EXPENDITURES<br>\$0.00                                          | OPWC AMO<br>S0.00                                      | DUNT          | LOCAL AMOUNT                                               | View More<br>PROJECT NUMBER<br>CH12Y                                                                               |
| Disbursements<br>5+ Results • Sorted by F<br>DISBURSEMENT ID<br>DIS-321888<br>DIS-321887                             | PROJECT ID<br>CH12Y<br>CH12Y                              | SUBDIVISION NAME<br>City of Akron<br>City of Akron                                   | STATUS<br>Reviewed Item<br>Paid                          | REQUEST N      | UMBER       | SUBMITTED DATE<br>9/13/2022, 4:19 PM                      | EXPENDITURES<br>50.00<br>\$191,907.78                           | OPWC AM0<br>\$0.00<br>\$95,953.85                      | DUNT          | LOCAL AMOUNT<br>\$0.00<br>\$95,953.89                      | View More<br>PROJECT NUMBER<br>CH12Y<br>CH12Y                                                                      |
| Disbursements<br>S+ Results - Sorted by H<br>DISBURSEMENT ID<br>DIS-321888<br>DIS-321887<br>DIS-321761               | Relevance V<br>PROJECT ID<br>CH12Y<br>CH12Y<br>CH12Y      | SUBDIVISION NAME<br>City of Akron<br>City of Akron<br>City of Akron                  | STATUS<br>Reviewed Item<br>Paid<br>Reviewed Item         | REQUEST N      | UMBER       | SUBMITTED DATE<br>9/13/2022, 4:19 PM                      | EXPENDITURES<br>50.00<br>5191,907.78<br>50.00                   | орwс аме<br>50.00<br>\$95,953.85<br>\$0.00             | DUNT          | LOCAL AMOUNT<br>\$0.00<br>\$95,953,89<br>\$0.00            | View More<br>PROJECT NUMBER<br>CH12Y<br>CH12Y<br>CH12Y                                                             |
| Disbursements<br>5+ Results - Sorted by I<br>DISBURSEMENT ID<br>DIS-321888<br>DIS-321887<br>DIS-321761<br>DIS-321761 | Relevance  PROJECT ID CH12Y CH12Y CH12Y CH12Y CH12Y CH12Y | SUBDIVISION NAME<br>City of Akron<br>City of Akron<br>City of Akron<br>City of Akron | STATUS<br>Reviewed Item<br>Paid<br>Reviewed Item<br>Paid | REQUEST N<br>4 | UMBER       | SUBMITTED DATE<br>9/13/2022, 4:19 PM<br>9/6/2022, 3:49 PM | EXPENDITURES<br>50.00<br>\$191,907.78<br>\$0.00<br>\$139,295.36 | OPWC AM0<br>S0.00<br>S95,953.85<br>S0.00<br>S69,647.68 |               | LOCAL AMOUNT<br>50.00<br>595,953.89<br>50.00<br>569,647,68 | View More           PROJECT NUMBER           CH12Y           CH12Y           CH12Y           CH12Y           CH12Y |

#### Using the DIS-ID:

- Enter the DIS-ID into the Search Bar next to your name.
- On the Results Page, the disbursement request will be displayed.
- Now, check the "Status" column.

| Ohio Public Works Commission<br>Public WorksWise         Disbursements<br>Result       Suborysion NAME       Status       Request NUMBER       SUBMITTED DATE       EXPENDITURES       OPWC AMOUNT       LOCAL AMOUNT       PROJECT NUMBER         Disbursements       CH12Y       City of Akron       Pade       4       9/13/2022,419 PM       519,907.78       595,953.89       595,953.89       595,953.89       CH12Y | Application/Project                              | ct 🗸 🛛 Grants & L | oans 🗸 Invoices Pay | ment Status 🗸 | Help 🗸 New menu | item Q DIS-        | 321887       |             | L Travis Capper | •              |
|----------------------------------------------------------------------------------------------------|--------------------------------------------------|-------------------|---------------------|---------------|-----------------|--------------------|--------------|-------------|-----------------|----------------|
| Disbursements<br>1 Result         PROJECT ID         SUBDIVISION NAME         STATUS         REQUEST NUMBER         SUBMITTED DATE         EXPENDITURES         OPWC AMOUNT         LOCAL AMOUNT         PROJECT NUMBER           DIS-327887         CH12Y         City of Akron         Pad         4         9/13/2022,4:19 PM         \$19,907.78         \$95,953.89         \$95,953.89         CH12Y                 | Ohio Public Works Commission<br>Public WorksWise |                   |                     |               |                 |                    |              |             |                 |                |
| DISBURSEMENT ID PROJECT ID SUBDIVISION NAME STATUS REQUEST NUMBER SUBMITTED DATE EXPENDITURES OPWC AMOUNT LOCAL AMOUNT PROJECT NUMBER<br>DIS-327887 CH12Y City of Akron Paid 4 9/13/2022, 4:19 PM \$191,907.78 \$95,953.89 \$95,953.89 CH12Y                                                                                                    | Disbursements<br>1 Result                        |                   |                     |               |                 |                    |              |             |                 |                |
| DIS-321887 CH12Y City of Akron Paid 4 9/13/2022, 4:19 PM \$191,907.78 \$95,953.89 \$95,953.89 CH12Y                                                                                                    | DISBURSEMENT ID                                  | PROJECT ID        | SUBDIVISION NAME    | STATUS        | REQUEST NUMBER  | SUBMITTED DATE     | EXPENDITURES | OPWC AMOUNT | LOCAL AMOUNT    | PROJECT NUMBER |
|                                                                                                    | DIS-321887                                       | CH12Y             | City of Akron       | Paid          | 4               | 9/13/2022, 4:19 PM | \$191,907.78 | \$95,953.89 | \$95,953.89     | CH12Y          |

If you find your disbursement request is still in the "New" status, click on the blue DIS-ID on the results page to be taken to your request. Then click on the "Submit Request" button and recheck to ensure that it was moved to the "Submitted" status.

# Editing Your Disbursement Request

You may need to edit your request for a variety of reasons:

- You are unable to complete your request in one sitting,
- You need to upload/remove files, or
- Your request was returned to you for corrections by your District Program Representative.

#### Getting back to your request:

- Select *Disbursements* from the Grant & Loans drop-down to see your list of Unsubmitted disbursements.
- Click on the blue DIS-ID to be taken to the Disbursement Page.

| Public Works<br>Commission<br>Networks was                                         | plication/Project 🗸    | Grants | <u>&amp; Loans</u> | lelp ~      |
|------------------------------------------------------------------------------------|------------------------|--------|--------------------|-------------|
|                                                                                    |                        | Gran   | nts & Loans        | Ohio Public |
|                                                                                    |                        | Disb   | ursements          | Public      |
| Disbursements                                                                      |                        | Acti   | ve Loans           |             |
| 1. Unsubmitted Items 🔻 🖈                                                           |                        | Paid   | In Full Loans      |             |
| 1 item • Sorted by Disbursement ID • Filtered by All disbursements - Status • Upda | ated a few seconds ago | Com    | nleted Grants      |             |
| Disbursement ID 🕇 🗸 Project ID 🗸 🖓                                                 | Subdivision Name 🗸 🤤   | Sta    | r N                |             |
| 1 DIS-335546 CA01AA / CA02AA                                                       | City of Berea I        | New    | 4                  | District 01 |

Replacing a File:

- Go to the Invoices/Files tab, just below the blue lightning bolt on the left side of the screen.
- Click on "View All" in the Files section.
- On the results page, look to the right side. Next to each file that has been uploaded, there is a dropdown arrow. Click on that arrow and select, "Delete" to remove the file.
- Upload the corrected file.

#### Changing the Submission Type of a File:

- Go to the Invoices/Files tab, just below the blue lightning bolt on the left side of the screen.
- Click on "View All" in the Files section.
- On the results page, look to the right side. Next to each file that has been uploaded, there is a dropdown arrow. Click on that arrow and select, "View File Details".
- You will be taken to a Preview of the file, select DETAILS on the top left side.
- Click the pencil icon on the Submission Type to edit to the proper file type (ie. Disbursement Signature Page, Invoice, Proof of Payment)
- Use the back arrow to navigate back to the disbursement record.

# Once all corrections have been made, click on the "Submit Request" button to ensure your request is returned to your Program Representative for review.

# Change Orders

The Commission can only disburse funds for eligible project costs that are included in the project's scope of work as defined in the Project Agreement. Changes to the scope of work, including significant change orders, are the sole responsibility of the subdivision unless the district/NRAC has approved a request to amend the scope. For both Infrastructure and Clean Ohio disbursement requests, change order documentation must be included as part of the disbursement request. Change orders are payable at OPWC's discretion.

If your project contains a Change Order:

- Be sure to click on the box in the upper top-right when you are first creating your disbursement, before saving. If you have already saved your disbursement request and generated a DIS-ID you will need to click "Edit Request", check the appropriate box for the Change Order, and click "Save" to save the change.
- You will also have to upload a copy of the change order approval.
- If your change order contains work that is outside the scope of the project, you might be required to request an amendment from your DIC or NRAC. Contact both your OPWC Program Representative and your District Liaison to begin the process.
- If your change order is for items like change in quantity, for extra expenses or unexpected work that was
  necessary to facilitate please first contact your District Program Representative to discuss the eligibility of your
  charges.
- If you have any questions about Change Orders, you are always welcome to reach out to your OPWC Program Representative.

# Closing out your OPWC Funded Project

There are two ways to close out your project, either by submitting a Final Disbursement or emailing your OPWC District Program Representative.

- Final Disbursement Request: If the request you are submitting is marked as the final request, once that disbursement is reconciled the project will be closed out. Be sure to flag the check box when first creating your request. It is located next to the "Change Order" check box.
- If you do not wish to request any further OPWC funds from this project, you can email your OPWC Program Representative and request to close out the project. It is important to note that your project must be at or below the OPWC participation rate and that once closed out, any unused funding will be returned to the district.

# Closing out a Clean Ohio Project with Acquisition Costs

Just as with closing out any OPWC-funded project, you will need to either submit a Final Disbursement or email your OPWC District Program Representative.

• However, if your Clean Ohio project involved an acquisition, when you submit a disbursement that is marked final, the project will not automatically be closed out once that disbursement is reconciled. You must upload a copy of the recorded deed, recorded deed restrictions, and signed settlement statement to the project files. Let your OPWC Program Representative know when this is complete, and then they will be able to close out your Clean Ohio project.